## 各種 注文方法

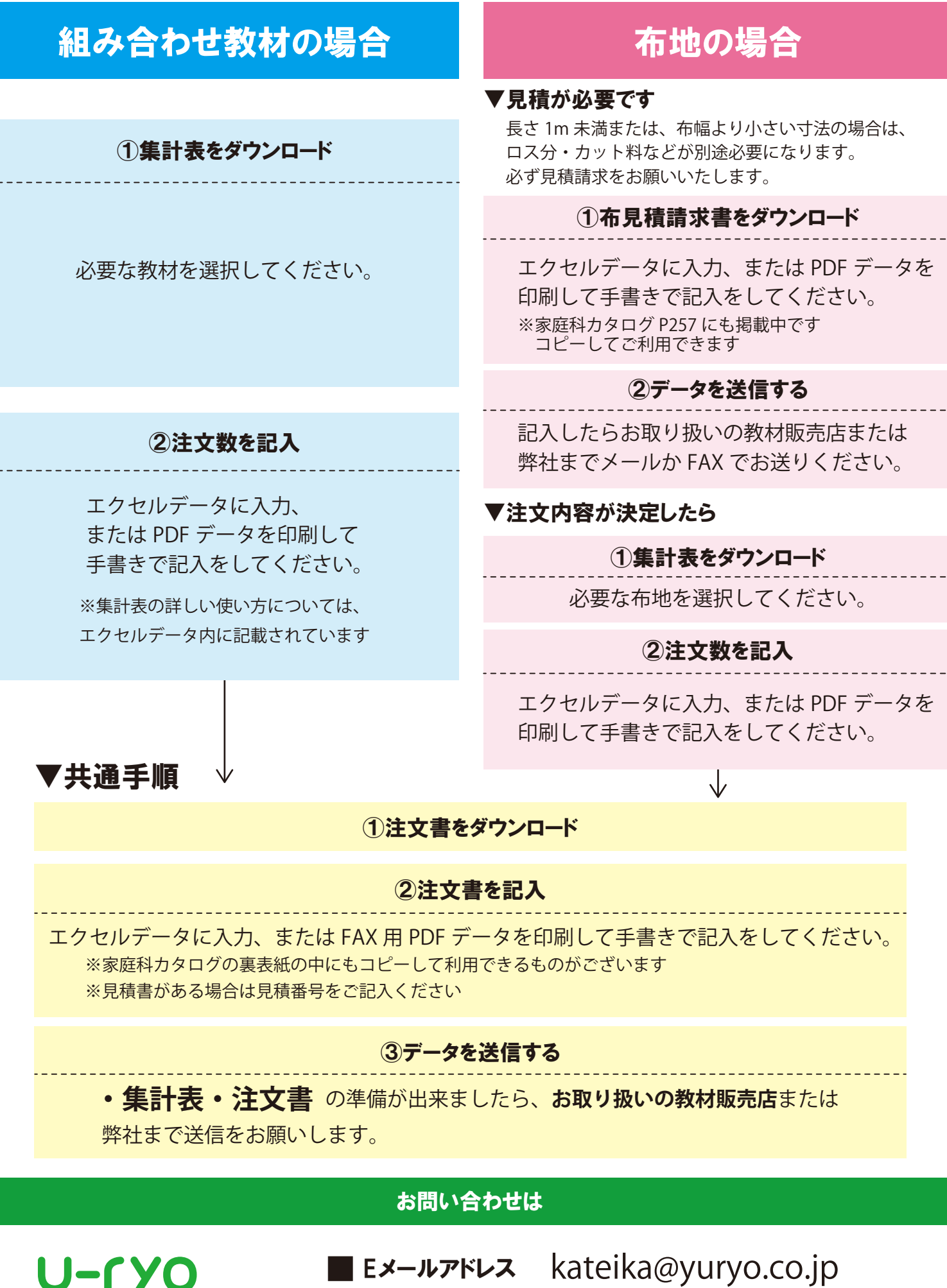

優良教材株式会社

Eメールアドレス kateika@yuryo.co FAX 048-734-2856